# Configurar a autenticação do web externa com acesso convirgido (5760/3650/3850)

# Índice

Introdução Pré-requisitos Requisitos Componentes Utilizados Configurar Diagrama de Rede Configuração de CLI Configuração GUI Verificar

# Introdução

Este documento define como configurar o AUTH do web externa com os controladores convirgidos do acesso. A autenticação portal da página e das credenciais do convidado é ambos no Identity Services Engine (ISE) neste exemplo.

# Pré-requisitos

## Requisitos

- A Cisco recomenda que você tenha conhecimento destes tópicos:
- 1. Cisco convirgiu controladores do acesso.
- 2. Autenticação da Web
- 3. Cisco ISE

## **Componentes Utilizados**

As informações neste documento são baseadas nestas versões de software e hardware:

- 1. Controlador de Cisco 5760 (NGWC no diagrama abaixo), 03.06.05E
- 2. ISE 2.2

## Configurar

## Diagrama de Rede

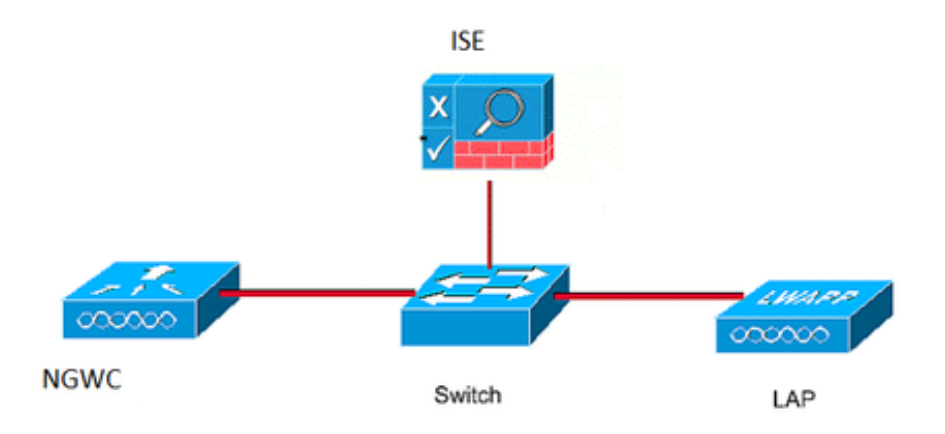

## Configuração de CLI

Configuração RADIUS no controlador

etapa 1: Defina o servidor de raio externo

```
radius server ISE.161
address ipv4 10.48.39.161 auth-port 1812 acct-port 1813
timeout 10
retransmit 5
key Cisco123
etapa 2:. Defina o grupo dos radius AAA e especifique o servidor Radius a ser usado
```

aaa group server radius ISE-Group server name ISE.161 deadtime 10 etapa 3 Defina a lista de método o

etapa 3. Defina a lista de método que aponta ao grupo do raio e trace-a sob o WLAN.

aaa authentication login webauth group ISE-Group Configuração de mapa do parâmetro

etapa 4. Configurar o mapa do parâmetro global com endereço IP de Um ou Mais Servidores Cisco ICM NT virtual que é exigido para o webauth externo e interno. O botão Logout Button usa o IP virtual. Seu sempre uma boa prática configurar um IP virtual não-roteável.

parameter-map type webauth global type webauth virtual-ip ipv4 1.1.1.1

etapa 5: Configurar um mapa Nomeado do parâmetro. Atuará como um tipo de método do webauth. Isto será chamado sob a configuração WLAN.

parameter-map type webauth web
type webauth
redirect for-login https://10.48.39.161:8443/portal/PortalSetup.action?portal=0c712cd0-6d9011e5-978e-005056bf2f0a
redirect portal ipv4 10.48.39.161

Pre autenticação ACL. Isto será chamado igualmente sob o WLAN.

etapa 6: Configurar Preauth\_ACL que permite o acesso ao ISE, ao DHCP e ao DNS antes que a autenticação se acabe

ip access-list extended Preauth\_ACL permit ip any host 10.48.39.161 permit ip host 10.48.39.161 any permit udp any eq bootps any permit udp any any eq bootpc permit udp any eq bootpc any permit udp any eq domain any permit udp any any eq domain

#### Configuração WLAN

#### etapa 7: configurar o WLAN

wlan ext-webauth 7 ext-webauth client vlan vlan232 ip access-group web Preauth\_ACL no security wpa no security wpa akm dot1x no security wpa wpa2 no security wpa wpa2 ciphers aes security web-auth security web-auth security web-auth authentication-list webauth security web-auth parameter-map web session-timeout 1800 no shutdown etapa 8: Gire sobre o server HTTP.

ip http server

ip http secure-server (for secure web-auth, use 'no' to disable secure web)
Configuração GUI

Nós somos seguintes aqui as mesmas etapas que acima. Os screenshots são fornecidos apenas para a referência.

#### etapa 1: Defina um servidor de raio externo

| cisco Wireless Controller |     |              | 🏡 Home | Monitor   🔻 | Configuration | <ul> <li>Administration</li> </ul> | on I 🔻 |
|---------------------------|-----|--------------|--------|-------------|---------------|------------------------------------|--------|
| ecurity                   | Rac | lius Servers |        |             |               |                                    |        |
|                           |     | w Remove     |        |             |               |                                    |        |
| Method Lists              |     | Server Name  | Addr   | ress        | Auth Port     | Acct Port                          |        |
| RADIUS<br>Servers         | О   | ISE.161      | 10.4   | 8.39.161    | 1812          | 1813                               |        |

etapa 2:. Defina o grupo dos radius AAA e especifique o servidor Radius a ser usado

| Security     | Radius Server Groups |           |         |   |  |  |  |  |  |
|--------------|----------------------|-----------|---------|---|--|--|--|--|--|
|              | Ne                   | w Remove  |         |   |  |  |  |  |  |
| Method Lists |                      | Name      | Server1 | 9 |  |  |  |  |  |
| Radius       | О                    | ISE-Group | ISE.161 | ſ |  |  |  |  |  |

etapa 3. Defina a lista de método que aponta ao grupo do raio e trace-a sob o WLAN.

| Security       | Authentication |           |       |            |           |  |  |
|----------------|----------------|-----------|-------|------------|-----------|--|--|
| T 🔁 AAA        | Ne             | ew Remove |       |            |           |  |  |
| Method Lists   |                | Name      | Туре  | Group Type | Group1    |  |  |
| Authentication | О              | default   | login | local      | N/A       |  |  |
| Accounting     | 0              | webauth   | login | group      | ISE-Group |  |  |
| Authorization  |                |           |       |            |           |  |  |

Configuração de mapa do parâmetro

etapa 4. Configurar o mapa do parâmetro global com endereço IP de Um ou Mais Servidores Cisco ICM NT virtual que é exigido para o webauth externo e interno. O botão Logout Button usa o IP virtual. Seu sempre uma boa prática configurar um IP virtual não-roteável.

etapa 5: Configurar um mapa Nomeado do parâmetro. Atuará como um tipo de método do webauth. Isto será chamado sob a configuração WLAN.

| cisco Wireless Controller |            | 🟠 Home      | Monitor   🔻 | Configuration   • | Administration   🔻 | Hel |
|---------------------------|------------|-------------|-------------|-------------------|--------------------|-----|
| Security                  | Webauth Pa | rameter Map |             |                   |                    |     |
|                           | New Remo   | ve          |             |                   |                    |     |
| Method Lists              | Paramete   | er-map name | Parameter-  | map type          |                    |     |
|                           | O global   |             | Global      |                   |                    |     |
| Accounting                | 🔾 web      |             | Named       |                   |                    |     |
| Authorization             |            |             |             |                   |                    |     |

Pre autenticação ACL. Isto será chamado igualmente sob o WLAN.

etapa 6: Configurar Preauth\_ACL que permite o acesso ao ISE, ao DHCP e ao DNS antes que a autenticação se acabe

| cisco Wireless Controller    |                             | 🏡 Ho                         | ome Monitor   🔻 | Configuration   • | Administration   🔻  | Help        |                  |          |
|------------------------------|-----------------------------|------------------------------|-----------------|-------------------|---------------------|-------------|------------------|----------|
| Security                     | Access Con<br>ACLs > ACL de | n <b>trol Lists</b><br>etail |                 |                   |                     |             |                  |          |
| Marked Linte                 | Details :                   |                              |                 |                   |                     |             |                  |          |
| Can and                      | Name:                       | Preauth ACL                  |                 |                   |                     |             |                  |          |
| Authentication               | Type:                       | -<br>IPv4 Extende            | d               |                   |                     |             |                  |          |
| Accounting                   | Add Sequence                | a Pemove                     | u               |                   |                     |             |                  | Show All |
| Authorization                | Add Sequence                | te Remove                    |                 |                   |                     |             |                  | SHOW All |
| Server Groups                | Seq                         | Action                       | Protocol Sou    | Irce IP/Mask      | Destination IP/Mask | Source Port | Destination Port | DSCP     |
| Radius                       | O 10                        | permit                       | ip any          | 1                 | 10.48.39.161        |             | -                | -        |
| Tacacs+                      | O 20                        | permit                       | ip 10.          | 48.39.161         | any                 | -           | -                | -        |
| Ldap                         | O 30                        | permit                       | udp any         | ,<br>,            | any                 | eq 67       | -                | -        |
| RADIUS                       | 0 40                        | permit                       | udp any         | 1                 | any                 | -           | eq 68            | -        |
| TACACS+ Servers              | 0 50                        | permit                       | udp any         | ,                 | any                 | eq 68       |                  | -        |
| LDAP Servers                 | 0 60                        | permit                       | udp any         | r                 | any                 | eq 53       | -                | -        |
| Users                        | 0 70                        | permit                       | udp any         | ,                 | any                 | -           | eq 53            | -        |
| Attribute List               |                             |                              |                 |                   |                     |             |                  |          |
| MAC Filtering                |                             |                              |                 |                   |                     |             |                  |          |
| Disabled Client              |                             |                              |                 |                   |                     |             |                  |          |
| AP Policy                    |                             |                              |                 |                   |                     |             |                  |          |
| Local EAP                    |                             |                              |                 |                   |                     |             |                  |          |
| Wireless Protection Policies |                             |                              |                 |                   |                     |             |                  |          |
| CIDS                         |                             |                              |                 |                   |                     |             |                  |          |
| FQDN                         |                             |                              |                 |                   |                     |             |                  |          |
| T ACL                        |                             |                              |                 |                   |                     |             |                  |          |
| Access Control Lists         |                             |                              |                 |                   |                     |             |                  |          |
|                              |                             |                              |                 |                   |                     |             |                  |          |
| O ext-webauth                | 7                           |                              | ext-webauth     |                   | 232                 | Enabled     |                  | Web-Auth |

## Configuração WLAN

#### etapa 7: configurar o WLAN

| cisco Wireless Controller                                                                                    | 🔝 Home                                                                                                    | e Monitor   🔻 | Configuration   🔻   | Administration   🔻 |
|----------------------------------------------------------------------------------------------------|----------------------------------------------------------------------------------------------------|---------------|---------------------|--------------------|
| Wireless<br>WLAN<br>WLANs<br>Advanced<br>Access Points<br>802.11a/n/ac<br>802.11b/g/n<br>Media Stream<br>QOS | WLAN         WLAN > Edit         General       Security         Layer2       Laver3         Web Policy         Conditional Web Redirect         Webauth Authentication List         Webauth On-mac-filter Failure         Preauthentication IPv4 ACL | QOS AVC       | Policy Mapping      | Advanced           |
|                                                                                                    | Preauthentication IPv6 ACL                                                                                                    | none          | $\boldsymbol{\rho}$ |                    |

## Verificar

Conecte um cliente e certifique-se de que se você abre um navegador, o cliente estará reorientado a sua página do portal do início de uma sessão. O tiro de tela abaixo ilustra a página do portal do convidado ISE.

| ET 🔳                | E 🛛 🔊 🖈 🖌                                                                                     | A 76% | 10:00 |
|---------------------|-----------------------------------------------------------------------------------------------|-------|-------|
| A H                 | tps://10.48.39.161:8443/portal/Por                                                            | 2     | :     |
| cisco               | Sponsored Guest Portal                                                                        |       |       |
| Sign Welco<br>Usern | On<br>ome to the Guest Portal. Sign on with<br>hame and password provided to you.<br>Usemame: | the   |       |
|                     | Password:                                                                                     |       |       |
|                     | Sign On                                                                                       |       |       |

Uma vez que as credenciais apropriadas são submetidas, a página do sucesso estará mostrada:

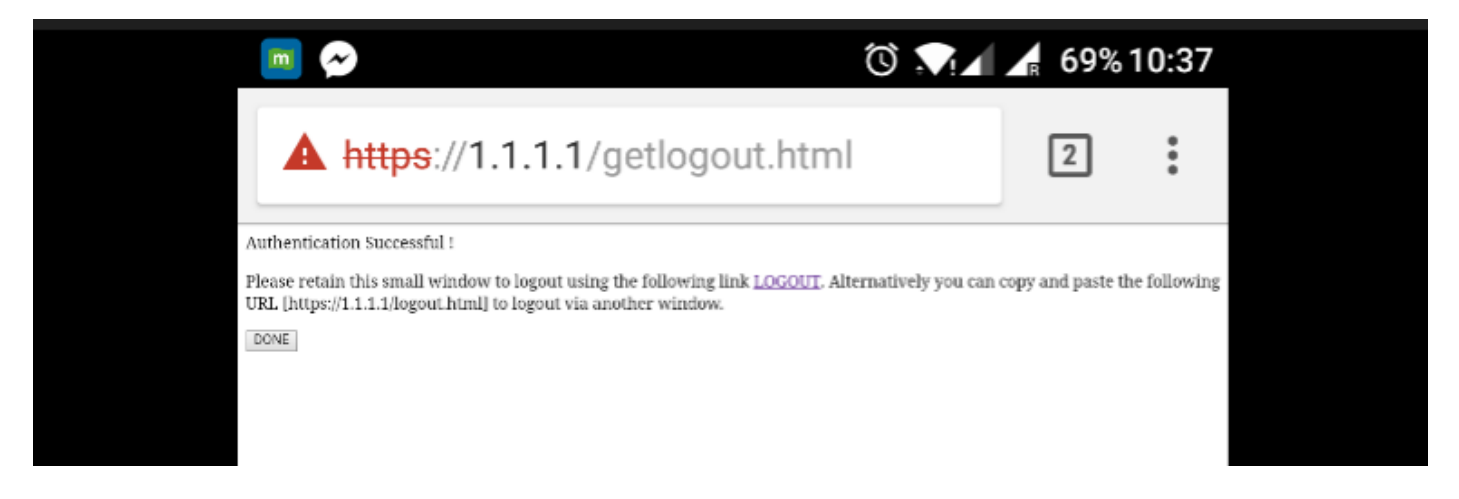

O server ISE relatará a dois a autenticação: um na página própria do convidado (a linha inferior com somente o username) e em uma segunda autenticação uma vez que o WLC fornece o mesmo nome de usuário/senha com a autenticação RADIUS (somente esta autenticação fará o cliente mover-se para a fase do sucesso). Se a autenticação RADIUS (com MAC address e detalhes WLC como o NAS) não ocorre, a configuração RADIUS deve ser verificada.

| C | Refresh 🛛 🛛 Reset Repeat Count | ts 🚨 Export To 🗸 |         |        |            |   |                   |   |                |                |                 | ▼ Filter -      |
|---|--------------------------------|------------------|---------|--------|------------|---|-------------------|---|----------------|----------------|-----------------|-----------------|
|   | Time                           | Status           | Details | Repeat | Identity   |   | Endpoint ID       |   | Endpoint P     | Authenticat    | Authorizati     | Authorizati     |
| × |                                | ~                |         |        | Identity   |   | Endpoint ID       |   | Endpoint Profi | Authentication | Authorization I | Authorization I |
|   | Sep 10, 2017 08:37:37.891 AM   | <b>~</b>         | •       |        | ritmahaj 📢 | ¢ | C0:EE:FB:D7:88:24 | ¢ | Unknown        | Default >> D   | Default >> B    | PermitAccess    |
|   | Sep 10, 2017 08:37:34.506 AM   | <b>~</b>         | 0       |        | ritmahaj   |   |                   |   |                |                |                 |                 |
|   |                                |                  |         |        |            |   |                   |   |                |                |                 |                 |